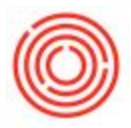

## Summary

This functionality allows the user to quickly and easily plan multiple production orders.

## Description

Build Production Run has expanded the capabilities of the Production Order Creation Wizard. With this new functionality, you can plan multiple production runs, change the default displayed data, and plan from wort  $\rightarrow$  bright beer or bright beer  $\rightarrow$  wort.

## Details / How-To:

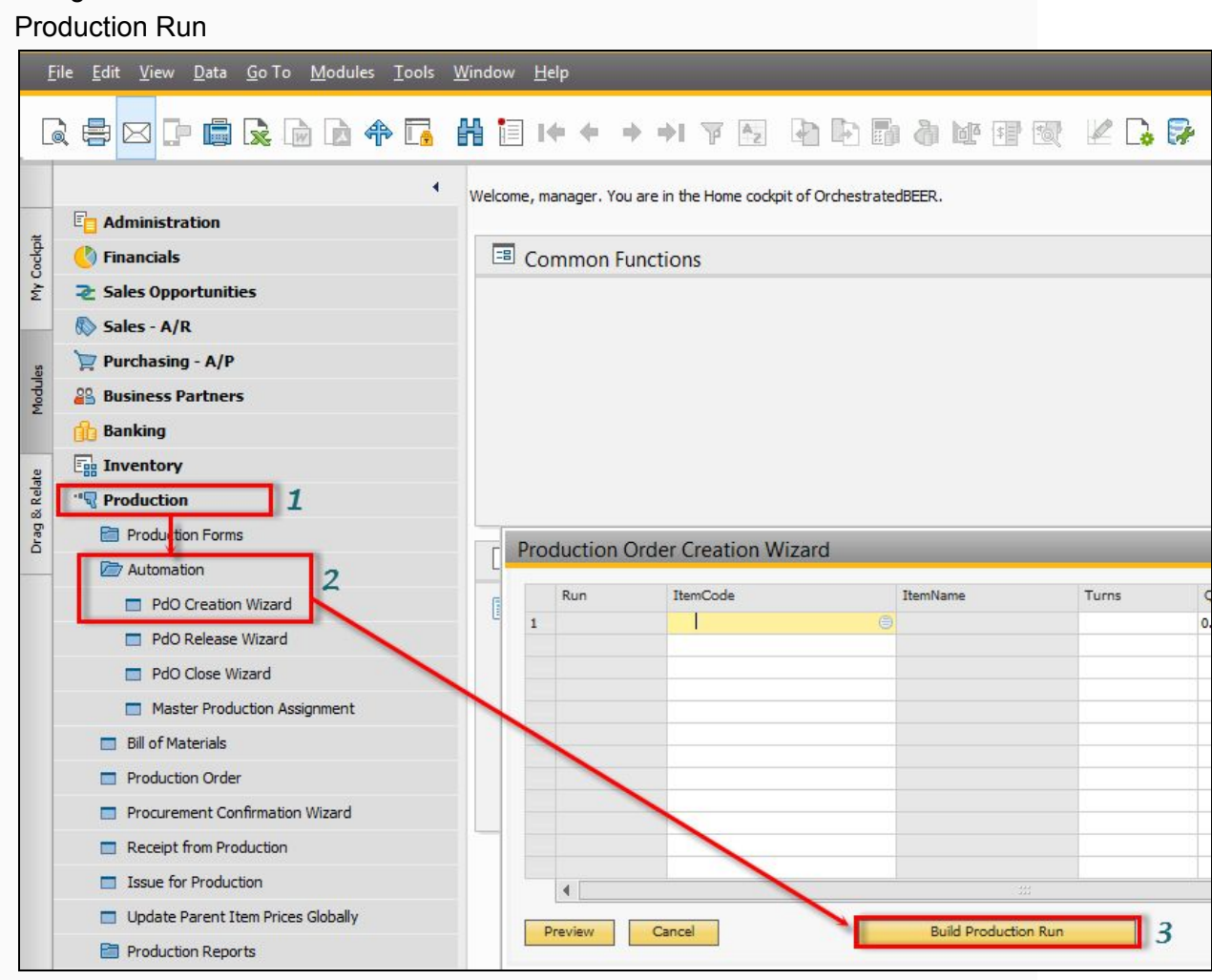

1. Navigate to Production  $\rightarrow$  Automation  $\rightarrow$  PdO Creation Wizard  $\rightarrow$  Build

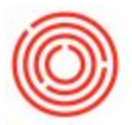

2. In the top portion, choose your starting point (wort or bright beer item), then input the quantity in turns (wort) or BBLs (bright beer) then a build direction. Next, put in the production date (wort) or due date (bright beer) and a time. When finished, click the

| arting point ()<br>itch Number ()<br>Outline Production | W1002    | QTY 6.00<br>Edit | ) Tu | rns<br>e | Build Direction | Forward<br>Backward | :00AM   |          |        |            |          |   |
|---------------------------------------------------------|----------|------------------|------|----------|-----------------|---------------------|---------|----------|--------|------------|----------|---|
| ItemCode                                                | ItemName | Turns            | Qty  | Total    | Prod Date       | Due Date            | Process | From Whs | To Whs | Start Time | Interval | 4 |
|                                                         |          |                  |      |          |                 |                     |         |          |        |            |          |   |
|                                                         |          |                  |      |          |                 |                     |         |          |        |            |          |   |

3. After you select a batch ID, verify & update the quantities (if needed), Production & Due Dates (if needed), and From / To Whs (required).

| Outline Production | Run                |       | Proc      | l Date   | 11/29/14 Ti | me 🧧     | 5:00AM       |          |        |            |          |
|--------------------|--------------------|-------|-----------|----------|-------------|----------|--------------|----------|--------|------------|----------|
| ItemCode           | ItemName           | Turns | Qty       | Total    | Prod Date   | Due Date | Process      | From Whs | To Whs | Start Time | Interval |
| ⇒ W1002            | Wort - Pale Ale    | 6     | 100.00000 | 00.00000 | 11/29/14    | 11/29/14 | Brewing      | A1       | BH01   | 6:00AM     | 240      |
| 📫 GB1002           | Green Beer - Pale  | 1     | 600.00000 | 00.00000 | 11/29/14    | 12/10/14 | Fermentation | BH01     | F99    | 10:00AM    | 0        |
| ➡ BB1002           | Bright Beer - Pale | 1     | 521.73900 | 21.73900 | 12/10/14    | 12/10/14 | Filtration   | F99      |        | 10:00AM    | 0        |
|                    |                    |       | 1         |          | 2           | 2        |              |          | 3      |            |          |
|                    |                    |       |           |          |             |          |              |          |        |            |          |

Tip: Interval is set on the wort item in Item Master Data

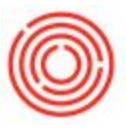

button.

4. Once you have set your date and times, click the Write to Pdo Wizard

| Batch Number       | PAL19              | Edit  |           |           |           |      |          |              |          |        |            |          |      |
|--------------------|--------------------|-------|-----------|-----------|-----------|------|----------|--------------|----------|--------|------------|----------|------|
| Outline Production | Run                |       | Proc      | d Date    | 11/29/14  | Time | 6        | 5:00AM       |          |        |            |          |      |
| ItemCode           | ItemName           | Turns | Qty       | Total     | Prod Date |      | Due Date | Process      | From Whs | To Whs | Start Time | Interval |      |
| ⇒ W1002            | Wort - Pale Ale    | 6     | 100.00000 | 600.00000 | 11/29/14  |      | 11/29/14 | Brewing      | A1       | BH01   | 6:00AM     | 240      | Cin. |
| \Rightarrow GB1002 | Green Beer - Pale  | 1     | 600.00000 | 600.00000 | 11/29/14  |      | 12/10/14 | Fermentation | BH01     | F14    | 10:00AM    | 0        |      |
| ➡ BB1002           | Bright Beer - Pale | 1     | 522.00000 | 522.00000 | 12/10/14  | 0    | 12/10/14 | Filtration   | F14      | B01    | 10:00AM    | 0        |      |
|                    |                    |       |           |           |           |      |          | -            |          |        |            |          |      |
|                    |                    |       |           |           |           |      |          |              |          |        |            |          | 7    |
|                    |                    |       |           |           |           |      |          |              |          |        |            |          |      |

Note: if you wish to change the date & time on all your PdOs you can set it in the top

portion (Prod Date / Time as show below) and then press

- Build Production Run
- 5. To plan the next production run, click the **build Production Run** button again to bring up the window and repeat the process. When you have finished planning, you may choose to set all of your PdOs to released status but click on the Set All status to: button then click preview to review the PdOs you are about to create.

|              | Run                                | ItemCode           | ItemName                | Turns    | Qty         | ProdDate   | DueDate  | Process      | FromWhs       | ToWhs   | Batch# | POStatus |   | Start Time | Interval (Minutes) |   |
|--------------|------------------------------------|--------------------|-------------------------|----------|-------------|------------|----------|--------------|---------------|---------|--------|----------|---|------------|--------------------|---|
| 1            | 1                                  | ⇒ W1002            | 🔷 Wort - Pale Ale       | 6        | 100.00      | 11/29/14   | 11/29/14 | Brewing      | A1            | BH01    | PAL19  | Planned  | • | 6:00       | 240                | - |
| 2            | 1                                  | \Rightarrow GB1002 | 📫 Green Beer - Pale Ale | 1        | 600.00      | 11/29/14   | 12/10/14 | Fermentation | BH01          | F14     | PAL19  | Planned  | - | 0:00       | 0                  |   |
| 3 1 📫 BB1002 | \Rightarrow Bright Beer - Pale Ale | 1                  | 522.00                  | 12/10/14 | 12/10/14    | Filtration | F14      | B01          | PAL19         | Planned | -      | 0:00     | 0 |            |                    |   |
|              |                                    |                    |                         |          | 0.00        |            |          |              |               |         |        | 10       | * |            |                    |   |
|              |                                    |                    |                         |          |             |            |          |              |               |         |        |          |   |            |                    |   |
|              |                                    |                    |                         |          |             |            |          |              |               |         |        |          |   |            |                    |   |
|              |                                    |                    |                         |          |             |            |          |              |               |         |        | 11       |   |            |                    |   |
|              |                                    |                    |                         |          |             |            |          |              |               |         |        | 1        |   |            |                    |   |
|              |                                    |                    |                         |          |             |            |          |              |               |         |        |          |   |            |                    |   |
|              |                                    |                    |                         |          |             |            |          |              |               |         |        |          |   |            |                    |   |
|              |                                    |                    |                         |          |             |            |          |              |               |         |        |          |   |            |                    |   |
|              |                                    |                    |                         |          |             |            |          |              |               |         | 1      |          |   |            |                    |   |
|              |                                    |                    |                         |          |             |            |          |              |               |         | 1      |          |   |            |                    |   |
|              |                                    |                    |                         |          |             |            |          |              | _             |         | 1      |          |   |            |                    |   |
| 0            | review                             | Cancel             | 2                       | Build Dr | oduction Ru |            |          |              | Set All Statu | s To:   | 14     |          |   |            |                    |   |

Version 4.5.1.0